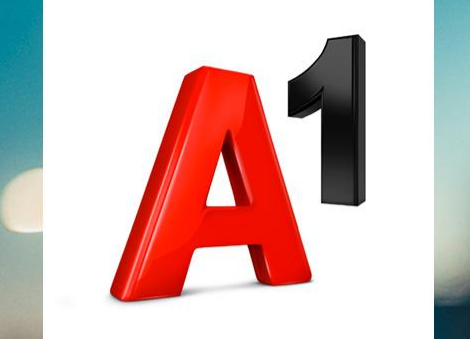

# A1 E-Mail Einstellungen Outlook 2016

# Inhalt/Agenda

- 1. Einfach schneller ans Ziel
- 2. Vor der Konfiguration
- 3. Programm Starten und einrichten
- 4. Anmeldung
- 5. Einrichtung Abgeschlossen
- 6. Haben Sie noch Fragen?
- 7. Allgemeine Information zu den Unterschiedlichen E-Mail-Programmen

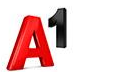

# Einfach schneller zum Ziel

- Mit Ihrem A1 Festnetz-Internetanschluss haben Sie automatisch eine @A1.net E-Mail-Adresse erhalten. Sie können diese sofort in Ihrem E-Mail-Programm einrichten.
- Natürlich steht ihnen auch ein Webmail unter <u>https://mail.A1.net</u> bzw. <u>https://A1.net/mail</u> zur Verfügung

Auf den nächsten Seiten erfahren Sie Schritt für Schritt, wie Sie Ihre A1.net E-Mail-Adresse in **Outlook 2016** einrichten können.

Die Einrichtung dauert nur wenige Minuten, versprochen.

# Vor der Konfiguration

1. Richten Sie Ihre persönliche Wunsch-E-Mail-

Adresse (Alias) ein, z.B. moritz.mailmann@a1.net,

bevor Sie mit den Einstellungen beginnen.

- Loggen Sie sich dazu mit Ihren Internet-Zugangsdaten ein unter <u>https://A1.net/email-</u> <u>verwalten</u>.
- 3. Hier können Sie sich Ihre Wunsch-E-Mail-Adresse anlegen und ein neues E-Mail-Passwort wählen.

### Hinweis:

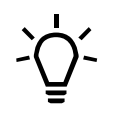

Sie finden Ihre A1 Internet-Zugangsdaten auf dem Datenblatt, das Sie mit dem Willkommensschreiben nach Ihrer Bestellung erhalten haben. Wir teilen Ihnen diese Daten auch gerne bei unserem Service Team mit unter 0800 664 100.

- Starten Sie nun über die Windows Startleiste oder das entsprechende Symbol auf Ihrem Desktop das Programm **Outlook 2016**.
- Zum hinzufügen/einrichten eines E-Mail-Kontos klicken Sie bitte in der Registerkarte "Datei" auf "Informationen" und anschließend auf
  - "Konto hinzufügen

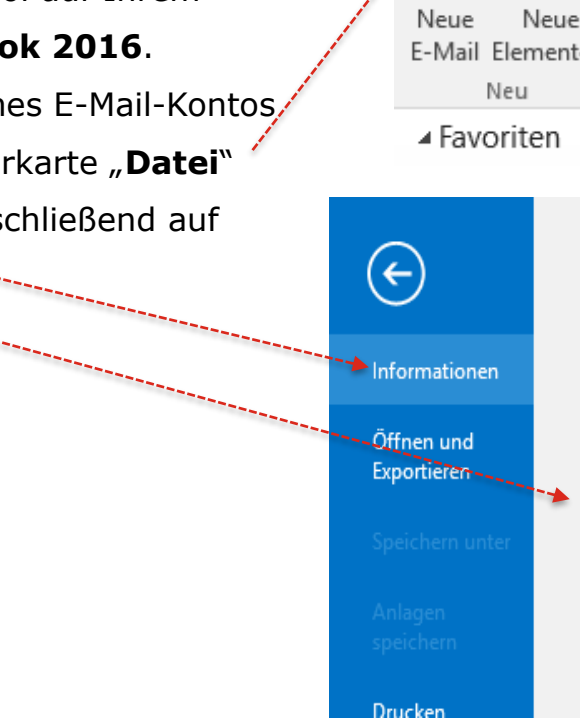

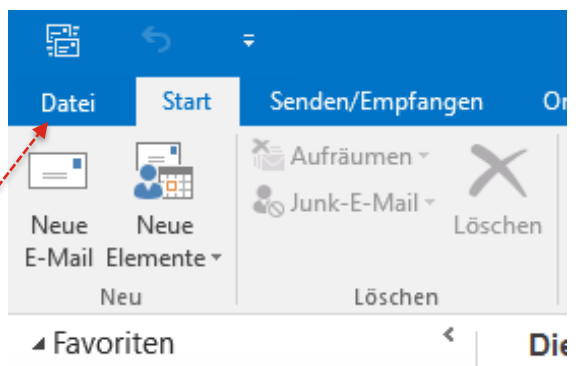

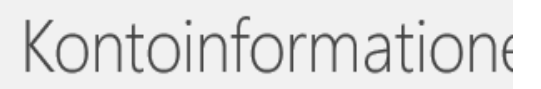

Es ist kein Konto verfügbar. Fügen Sie ein E-Mail-Konto I

🛉 Konto hinzufügen

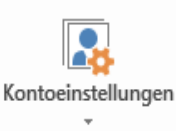

Kontoeinstellunge

Ändern der Einstellungen fü Verbindungen.

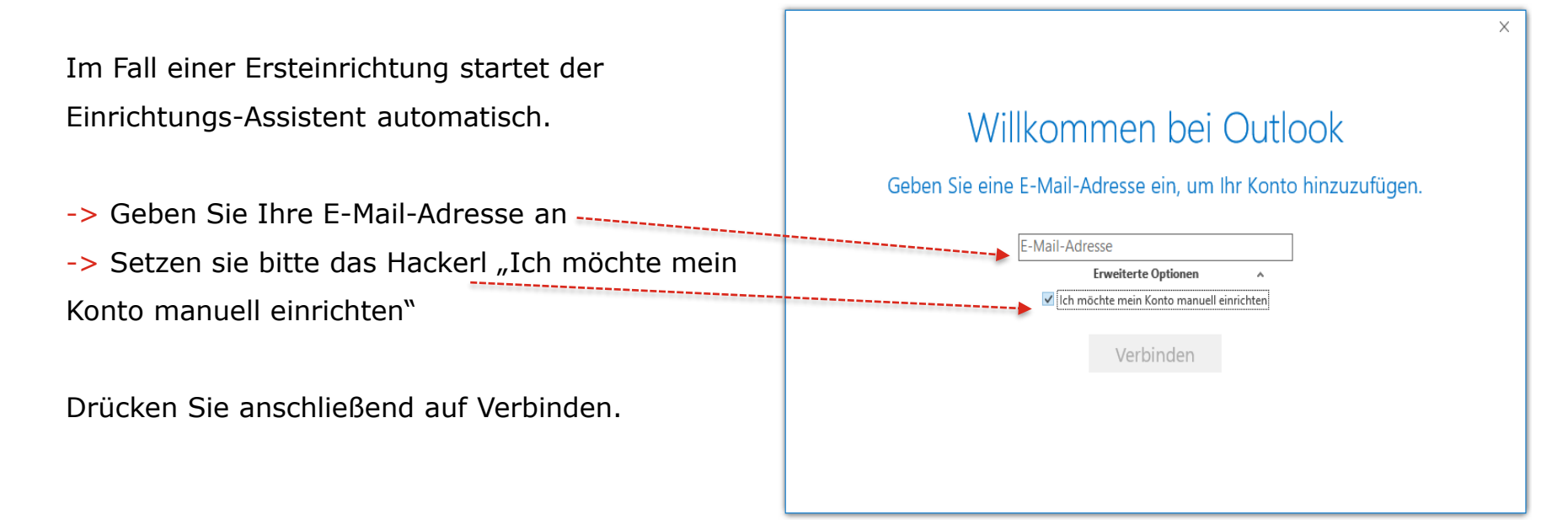

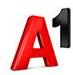

Wählen Sie bitte den Kontotyp aus:

-> POP

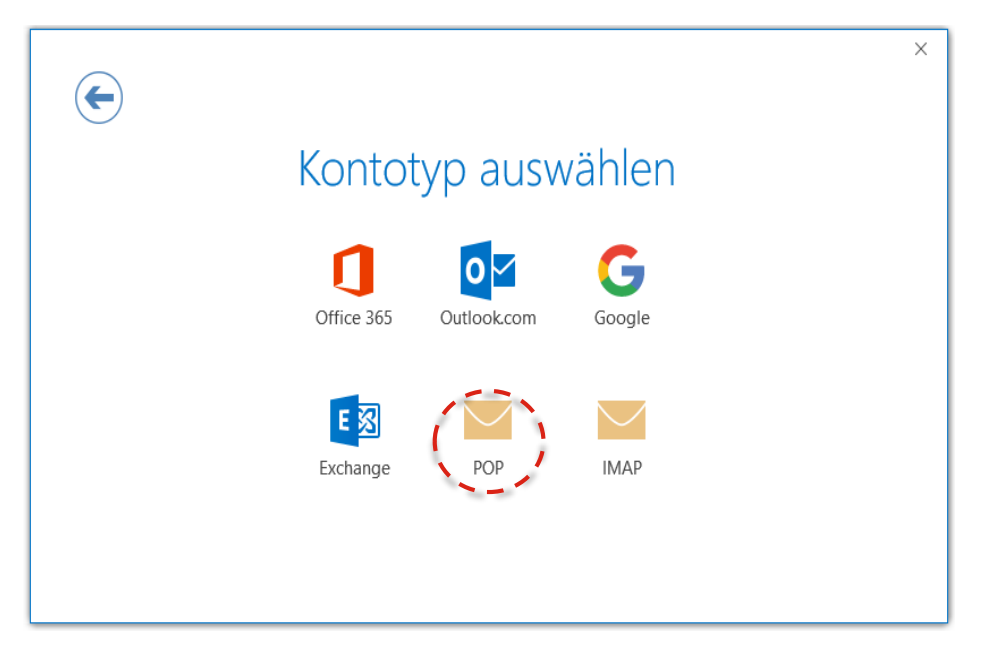

securemail.a1.net

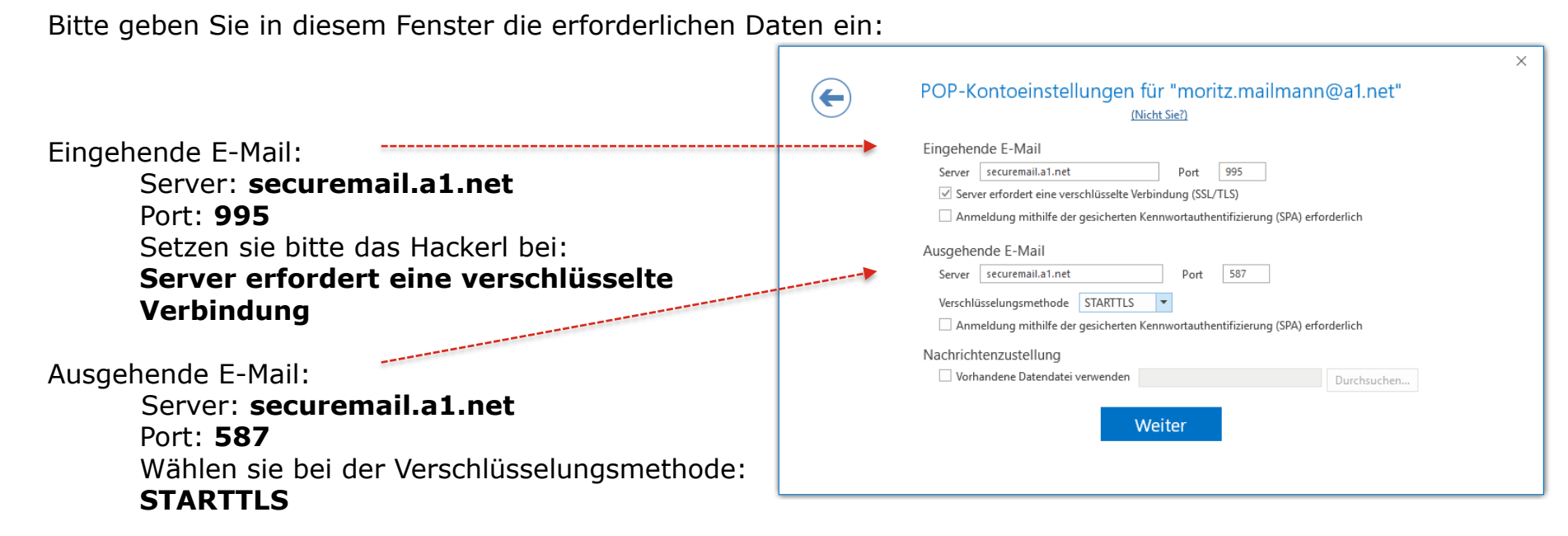

# Anmeldung

#### Anmeldeinformationen: Ihre A1 E-Mail-Adresse

Kennwort: Ihr E-Mail-Passwort\*

\*A1 Festnetz-Internet-Kunden verwenden das Passwort ihres Internetzugangs (8-stellig) bzw. das von Ihnen neu gewählte Passwort.

\*A1 Mobil-Kunden verwenden das Passwort ihres registrierten A1.net Benutzernamens bzw. das von Ihnen neu gewählte Passwort.

Drücken Sie anschließend auf Verbinden.

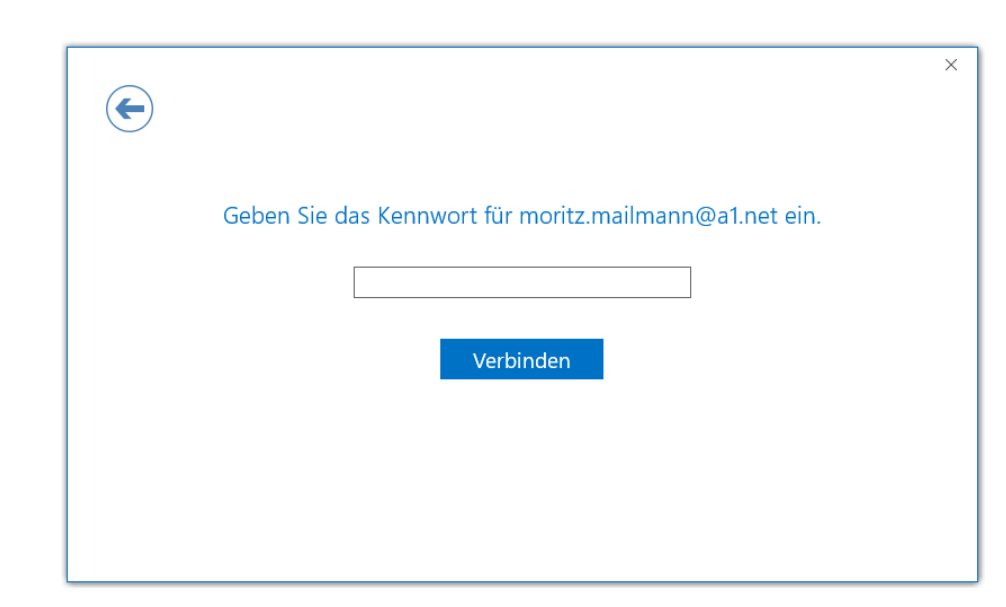

# Kontoeinrichtung ist abgeschlossen

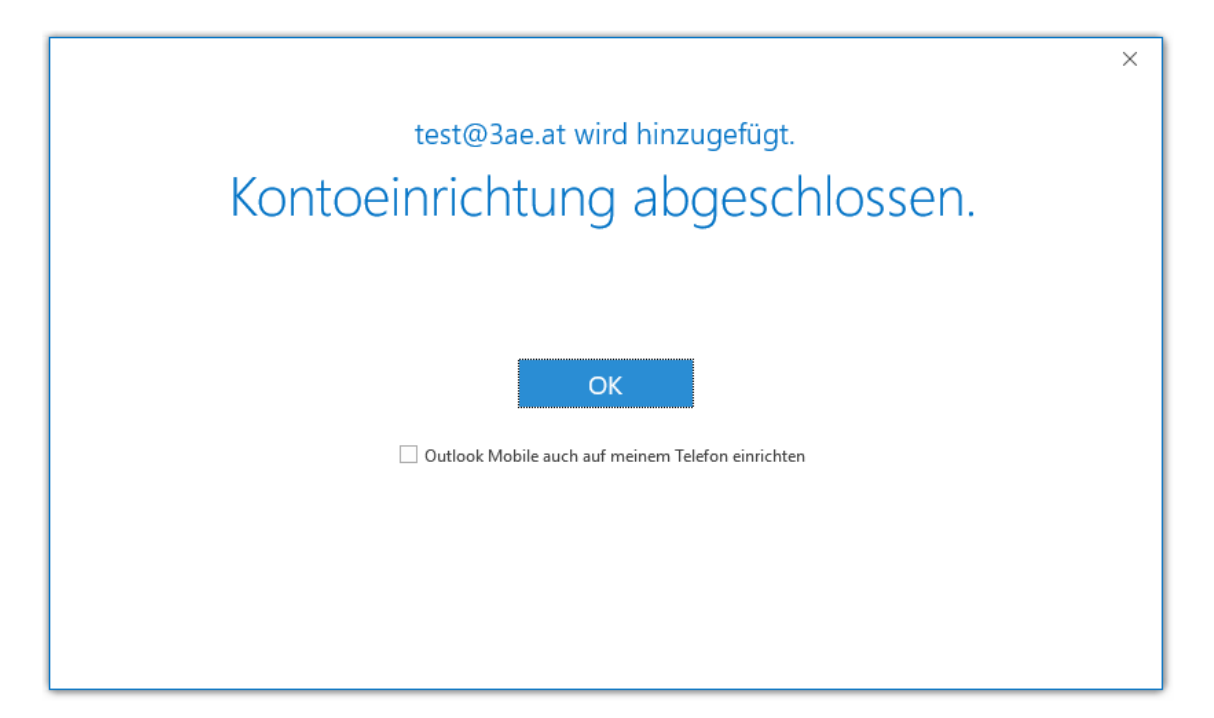

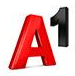

## Sie haben noch Fragen?

Egal ob Sie Fragen zu Internet, PC, E-Mail, TV, Smartphones, Router- oder Netzwerkkonfiguration haben, unsere A1 Guru Serviceline ist gerne für Sie da:

### A1 Guru Serviceline (€ 1,56/min.)

A1 Gurus sind Experten für alle Fragen rund um die digitale Welt von A1.

Persönliche Beratung rund um die folgenden Themen:

- Internet & TV
- Handy
- Routereinstellungen bei A1 Geräten
- Erweiterter Netzwerk-Support

### Erreichbar unter 0900 664 900

### Sie nehmen die Dinge gerne selbst in die Hand

Viele Antworten gibt's auf www.a1.net/hilfe-support

Tauschen Sie sich gerne mit anderen aus:

www.a1community.net

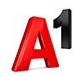

# Allgemeine Information zu den Unterschiedlichen E-Mail-Programmen

|                        | POP3<br>(Posteingang)                             | IMAP<br>(Posteingang)                                                  | SMTP<br>(Posteingang) | Hinweis                                         |
|------------------------|---------------------------------------------------|------------------------------------------------------------------------|-----------------------|-------------------------------------------------|
| Servername             | securemail.a1.net                                 | securemail.a1.net                                                      | securemail.a1.net     | SMTP-Authentifizierung erforderlich             |
|                        |                                                   |                                                                        |                       |                                                 |
| Port                   | 995                                               | 993                                                                    | 587                   |                                                 |
| Client-Verschlüsselung |                                                   |                                                                        |                       | Anmerkung                                       |
| Mail unter Windows 10  | SSL                                               | SSL                                                                    | SSL*                  | Server erfordert Authentifizierung              |
| Outlook 2016           | SSL/TLS                                           | SSL/TLS                                                                | StartTLS              | Server erfordert eine verschlüsselte Verbindung |
| Outlook 2013           | SSL                                               | SSL                                                                    | TLS                   | Server erfordert eine verschlüsselte Verbindung |
| Outlook 2010           | SSL                                               | SSL                                                                    | TLS                   | Server erfordert eine verschlüsselte Verbindung |
| Outlook 2007           | SSL                                               | SSL                                                                    | TLS                   | Server erfordert eine verschlüsselte Verbindung |
| Outlook 2003           | SSL                                               | SSL                                                                    | SSL*                  | Server erfordert eine verschlüsselte Verbindung |
| Outllok Express        | SSL                                               | SSL                                                                    | SSL*                  | Server erfordert eine verschlüsselte Verbindung |
| Windows Live mail      | SSL                                               | SSL                                                                    | SSL*                  | Server erfordert Authentifizierung              |
| Windows Mail           | SSL                                               | SSL                                                                    | SSL*                  | Server erfordert eine verschlüsselte Verbindung |
| Mail App               | SSL                                               | SSL                                                                    | SSL*                  |                                                 |
| Thunderbird            | SSL                                               | SSL                                                                    | STARTTLS              |                                                 |
| AppleMail              | SSL                                               | SSL                                                                    | SSL                   | SSL verwenden, Authentifizierung = "Kennwort"   |
|                        |                                                   | * Ältere Outlook-Version verwenden hier SSL, gemeint ist aber STARTTLS |                       |                                                 |
| Benutzername           | Ihre E-Mail Adresse oder Ihr Mailbox-Benutzername |                                                                        |                       |                                                 |
| Kennwort               | Ihr Mailbox-Kennwort (Passwort)                   |                                                                        |                       |                                                 |